## Un PEB, c'est quoi

Votre bibliothèque vous offre gratuitement le service de prêt entre bibliothèques (PEB) via la plateforme ZPortal.

ZPortal vous permet d'emprunter un livre que votre bibliothèque ne possède pas. Il vous suffit d'avoir votre numéro d'usager et votre NIP pour placer une demande de PEB sur un livre, et il vous sera expédié à votre bibliothèque.

Sachez que votre bibliothèque a accès à plus de 350 000 documents à l'intérieur du Réseau BIBLIO du Saguenay-Lac-Saint-Jean, et plus de 4,5 millions à travers l'ensemble des Réseaux BIBLIO du Québec.

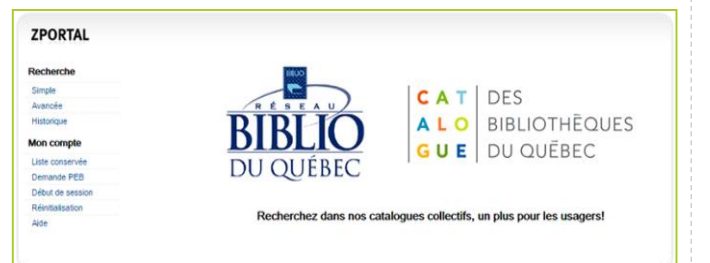

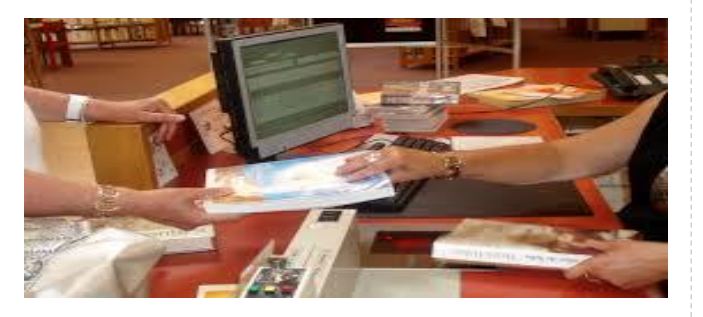

## Règlements de prêt

- Prêt d'une durée de 7 semaines
- Aucun renouvellement
- Non-admissibles: DVD, albums, bandesdessinées jeune et romans dans les *Club de Best-Sellers*

#### Foire aux questions (FAQ)

Vous avez des questions telles que:

- Où trouver mon NIP?
- Comment vérifier si mes livres sont en route à partir de Zportal?
- Comment me déconnecter de Zportal?
- Est-il possible de renouveler un livre via le service de prêt entre bibliothèques (PEB)?
- Est-ce que je peux demander tous les types de documents via le service de prêt entre bibliothèques (PEB)?

Vous trouverez toutes ces réponses dans le menu FAQ sur le site **mabibliotheque.ca/slsj.** 

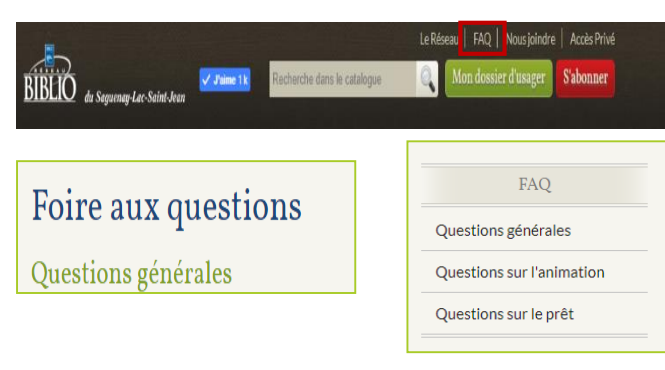

Pour joindre la bibliothèque publique de votre municipalité, consultez le site Internet **mabibliotheque.ca/slsj** à l'onglet Bibliothèques-Horaire et localisation.

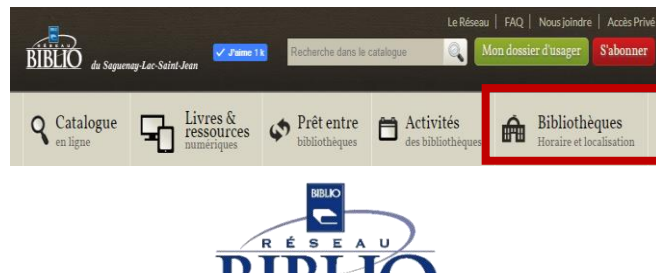

du Saguenay-Lac-Saint-Jean

mabibliotheque.ca/slsj

# Prêt Entre Bibliothèques (PEB)

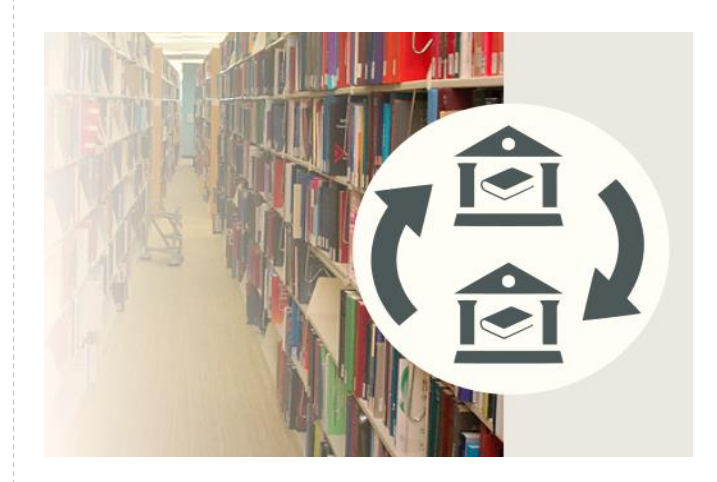

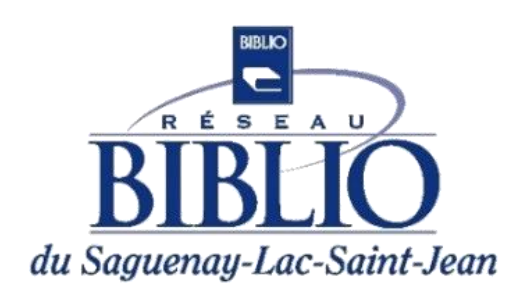

## mabibliotheque.ca/slsj

### Étape I : Recherchez un titre

- À partir du site mabibliotheque.ca/slsj
- I. Cliquez sur *Catalogue*
- 2. Inscrivez le *titre de votre document* dans la zone de recherche
- 3. Cliquez sur l'icone 👩 pour lancer la recherche

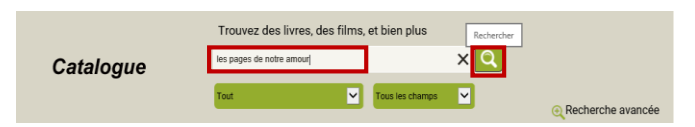

4. Cliquez sur la *page couverture du livre* pour avoir les informations bibliographiques et connaitre la disponibilité du document

| Péter Nádas                                            | An<br>Par:                   | <b>NOUI'</b><br>Nádas, Péter, 1942- |                      | Sélectionnez une action                                                   |
|--------------------------------------------------------|------------------------------|-------------------------------------|----------------------|---------------------------------------------------------------------------|
| Amou                                                   | Date                         | de publication: 2000                |                      | Envoi par SMS                                                             |
| 1 Milou                                                | Édite                        | ur: Plon,                           |                      | Demandezhe en PED                                                         |
| 5m                                                     | Inform                       | mations de publication: [Paris      | : Plon, 2000         |                                                                           |
| 1 2 1                                                  | Colle                        | ction: Feux croisés                 |                      |                                                                           |
| IA                                                     | l itre                       | de la serie: Feux croises           |                      |                                                                           |
| 10                                                     | Desc                         | ription matérielle: 151 p. : 20 (   | :m.                  |                                                                           |
|                                                        | _                            |                                     |                      |                                                                           |
| Disponible:2                                           | _                            |                                     |                      |                                                                           |
| Disponible:2                                           | Cote                         | Type de document                    | Exemplaire           | Statut                                                                    |
| Disponible:2<br>Bibliothèque<br>a Doré                 | Cote<br>N1293amo             | Type de document                    | Exemplaire<br>O      | Statut<br>G<br>Réseau BIBLIO - Sur les rayons                             |
| Disponible:2<br>ibliothèque<br>a Doré<br>tétabetchouan | Cote<br>N1293amo<br>N1293amo | Type de document                    | Exemplaire<br>1<br>1 | Statut<br>Réseu BIBLIO - Sur les rayons<br>Réseau BIBLIO - Sur les rayons |

La zone **Disponible** vous indique le nom des bibliothèques qui possèdent le document ainsi que le statut de celui-ci.

Si le livre que vous cherchez n'est pas disponible à la bibliothèque de votre municipalité, faites une demande de **Prêt entre bibliothèques** en cliquant sur le bouton:

Demandez-le en PEB

# Étape 2 : Demandez un PEB

À partir de la plateforme Zportal:

#### I. Cliquez sur **Début de session.**

| PORTAL                                                                                                    | 2 inc to an |
|----------------------------------------------------------------------------------------------------|-------------|
|                                                                                                    |             |
| And the second second s |             |
| N 7 4 564 200                                                                                                    | Extension   |

2. Inscrivez les informations relatives à votre dossier d'usager.

ID utilisateur : Numéro d'usager

Mot de passe : NIP

Authentification: Saguenay-Lac-Saint-Jean.

| ID utilisateur:   |                        |   |
|-------------------|------------------------|---|
| Mot de passe:     |                        |   |
| Authentification: | SaguenayLac-Saint-Jean | • |

#### 3. Cliquez sur *Début de session.*

Début de session

4. Entrez les termes de recherche et cliquez sur *Recherche.* 

| Profil courant:        | Réseau BIBLIO du Saguenay-Lac-Saint-Jean [partagé] |
|------------------------|----------------------------------------------------|
| Description:           |                                                    |
| Terme de<br>recherche: | Recherche<br>Recherche avancé                      |

5. Repérez le titre désiré dans les résultats de recherche et cliquez sur l'icône *Demander* en haut à droite de l'écran.

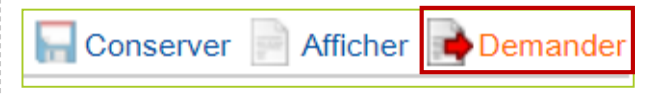

Le formulaire **Demande de PEB** est alors automatiquement complété avec les données bibliographiques du livre et l'information sur les exemplaires disponibles à travers le Réseau BIBLIO.

#### N.B. NE RIEN AJOUTER OU INSCRIRE DANS CE FORMULAIRE

6. Cliquez sur le bouton *Demande* situé au haut du formulaire pour valider et confirmer votre demande de PEB.

| Demande     |                    |
|-------------|--------------------|
| Service:    | Prêt               |
| Titre:      | Invisible;roman    |
| Sous-titre: |                    |
| Auteur(s):  | Auster, Paul 1947- |

ĺ

7. Vous recevrez une confirmation et pourrez suivre l'état de votre demande en cliquant sur *Mes demandes* dans Zportal.

| Votre demande a été enregistrée.                         |                                                                              |
|----------------------------------------------------------|------------------------------------------------------------------------------|
| Le système a attribué no de 4904734 à l                  | a demande.                                                                   |
| Utiliser Mes demandes pour suivre l'état o               | de cette demande.                                                            |
|                                                          |                                                                              |
| emande détaillée                                         |                                                                              |
| emande détaillée<br>Demande No.:                         | 4904734                                                                      |
| emande détaillée<br>Demande No.:<br>Auteur(s):           | 4904734<br>Foster, Emily auteur.                                             |
| emande détaillée<br>Demande No.:<br>Auteur(s):<br>Titre: | 4904734<br>Foster, Emily auteur.<br>Une liaison américaine,:Ne pas succomber |

# Étape 3 : Réception de votre PEB

Votre bibliothèque vous contactera dès qu'elle recevra le document que vous avez demandé en PEB.

Le délai moyen de réception est de 7 jours.